# TÀI LIỆU HƯỚNG DẫN

# HƯỚNG DẪN KHAI THÁC CSDLQG VỀ DÂN CƯ TRÊN HỆ THỐNG THÔNG TIN GIẢI QUYẾT THỦ TỤC HÀNH CHÍNH TỈNH BÌNH ĐỊNH

(Tài liệu dành cho công dân)

Năm 2023

#### 1. Tra cứu thông tin công dân từ CSDLQG về dân cư

- **Bước 1:** Công dân đăng nhập vào địa chỉ website <u>https://dichvucong.dancuquocgia.gov.vn</u>

|              | G God | ogle | x +                                                                                              |     |     |       |     | - | ð       | Х  |
|--------------|-------|------|--------------------------------------------------------------------------------------------------|-----|-----|-------|-----|---|---------|----|
| $\leftarrow$ | C     | ٢    | dichvucong.dancuquocgia.gov.vn                                                                   |     | ٠   | Ġ     | ť≣  | œ |         |    |
|              |       | ٢    | dichvucong.dancuquocgia.gov.vn                                                                   | ail | Hìr | h ảnh |     | Đ | ina nhá | àp |
|              |       | Q    | dichvucong.dancuquocgia.gov.vn - Bing Search                                                     |     |     |       | ••• |   |         |    |
|              |       | Q    | dichvucong.dancuquocgia.gov.vn đăng kí                                                           |     |     |       |     |   |         |    |
|              |       | Q    | dichvucong.dancuquocgia.gov.vn đăng ký                                                           |     |     |       |     |   |         |    |
|              |       | 0    | Đăng ký cơ sở lưu trú - https://luutru.dancuquocgia.gov.vn/#/dang-ky-co-so-luu-tru-tai-khoan-moi |     |     |       |     |   |         |    |
|              |       |      | Q 🗏 💆 🖲                                                                                          |     |     |       |     |   |         |    |

- **Bước 2:** Đăng nhập mật khẩu, tài khoản truy cập (sử dụng tài khoản Cổng dịch vụ công quốc gia); xác thực bằng cách nhập mã OTP được hệ thống gửi vào điện thoại hoặc sử dụng tài khoản định danh VNeID để đăng nhập

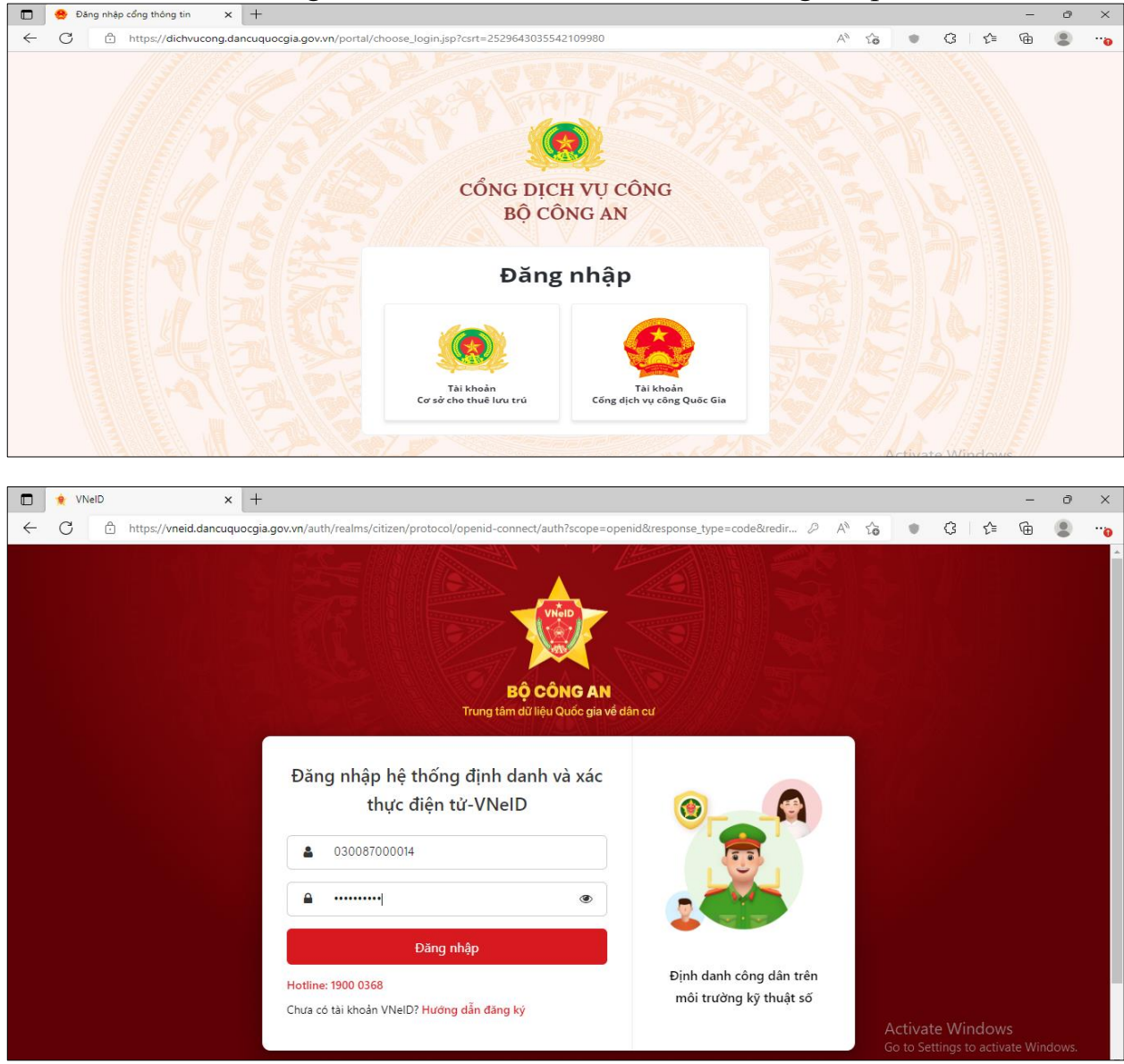

- Bước 3: Tại trang chủ truy cập vào chức năng tra cứu thông tin công dân

| Cổng Dịch vụ công Bộ Công An × +                                                                                                    |                                                        |            |                  |                                 | -       | ð     | ×                  |
|----------------------------------------------------------------------------------------------------|--------------------------------------------------------|------------|------------------|---------------------------------|---------|-------|--------------------|
| $\leftarrow \rightarrow \  \  C   \  \stackrel{\wedge}{\scriptstyle \leftarrow}  \  \  {\rm https://dichvucong.dancuquocgia.gov.vn/portal/p}$ | /home/dvc-gioi-thieu.html                              | A ۲۵       |                  | (3 \{≐                          | Ē       | ۲     |                    |
| CỔNG DỊCH VỤ CÔNG                                                                                                    |                                                        | Tiến       | g Việt ~         | 🛔 Đào Đìn                       | h Nam ~ | ]     |                    |
| Bộ Cũng An                                                                                                    |                                                        |            | Thông            | tin cá nhân                     |         |       |                    |
| ଇ Thủ tục hành chính Nộp hồ sơ trực tuyến Tra c                                                                                               | ưu hồ sơ Phản ánh - Kiến nghị Đánh giá Văn bản Hỏi đáp | Hỗ trợ     | Tra cứ<br>Quản l | u thông tin cố<br>ý hồ sơ đã nộ | p<br>p  | _     |                    |
| 6 ĐIỀU BÁC HỜ DẠY CÔNG AN NHÂN DÂN                                                                                                    |                                                        |            | 🕩 Đăn            | ıg xuất                         |         |       |                    |
| Đối với tự mình, phải cần, kiệm, liêm, chính<br>Đối với đồng cự phải thận á giớn đấ                                                           |                                                        |            |                  |                                 |         |       |                    |
| Đối với Chính phủ, phải tuyệt đối trung thành                                                                                                 | Nhập thông tin tìm kiểm Tim                            | kiếm thông | g tin côn        | g dân 🗸 🗸                       | Q       |       | $\mathbf{\lambda}$ |
| Đối với nhân dân, phải kính trọng, lê phép<br>Đối với công việc, phải tận tụy                                                                 |                                                        |            |                  |                                 |         | Car a |                    |
| Đội với địch, phải cương quyết, khôn khéo.                                                                                                    | Star water                                             |            | 1                |                                 | X       | È     |                    |

- **Bước 4:** Công dân điền các thông tin bắt buộc (Có nút sao màu đỏ \*) và mã xác nhận để khai thác thông tin của mình

| Ngày sinh công dân (*) | Số điện thoại       |  |  |
|------------------------|---------------------|--|--|
| 17/01/1987             | 0855179668          |  |  |
| Giới tính              | Quốc tịch           |  |  |
| Chọn                   | ▼ Chọn              |  |  |
| Dân tộc                | Tinh trạng hôn nhân |  |  |
| Chọn                   | - Chọn              |  |  |
| Mã xác nhận *          | 5617                |  |  |
| 5617                   |                     |  |  |

## Bước 5: Thông tin công dân hiển thị trên màn hình

| 🔲 🧕 Cổng Dịch vụ công Bộ Công An 🗙 | +                              |                                                                                                    |           |          |    |        |                   |                   | -            | ð | × |
|------------------------------------|--------------------------------|----------------------------------------------------------------------------------------------------|-----------|----------|----|--------|-------------------|-------------------|--------------|---|---|
| ← C 🕆 https://dichvucong.c         | dancuquocgia.gov.vn/portal/p/h | nome/dvc-tim-kiem-tt-cong-dan.html?csrt=2529643035542109980                                                   | A» (      | Q,       | τõ | ٠      | 3                 | £≡                | œ            |   |   |
|                                    |                                | Q. Tim kiếm                                                                                                   |           |          |    |        |                   |                   |              |   |   |
|                                    | Thông tin công dân             |                                                                                                    |           |          |    |        |                   |                   |              |   |   |
|                                    | Họ tên                         | ĐÀO ĐÌNH NAM                                                                                                  |           |          |    |        |                   |                   |              |   |   |
|                                    | Giới tính                      | Giới tính nam                                                                                                 |           |          |    |        |                   |                   |              |   |   |
|                                    | Tình trạng hôn nhân            | Đang có vợ/chồng                                                                                              |           |          |    |        |                   |                   |              |   |   |
|                                    | Ngày sinh                      | 17/01/1987                                                                                                    |           |          |    |        |                   |                   |              |   |   |
|                                    | Quốc tịch                      | Việt Nam                                                                                                    |           |          |    |        |                   |                   |              |   |   |
|                                    | Dân tộc                        | Kinh                                                                                                    |           |          |    |        |                   |                   |              |   |   |
|                                    | Tôn giáo                       | Không                                                                                                    |           |          |    |        |                   |                   |              |   |   |
|                                    | Nhóm máu                       | В                                                                                                    |           |          |    |        |                   |                   |              |   |   |
|                                    | Noi đăng ký khai sinh          | Xã Vĩnh Hưng, Huyện Bình Giang, Tỉnh Hải Dương                                                                |           |          |    |        |                   |                   |              |   |   |
|                                    | Noi ở thường trú               | PHÒNG 8E1-CT4, KĐT VĂN KHĚ, PHƯỜNG LA KHÊ, QUÂN HÀ ĐÔNG, THÀNH PHỐ HÀ NỘI, Phường La Khê,<br>Thành phố Hà Nội | ê, Quận H | là Đông, | ı. |        |                   |                   |              |   |   |
|                                    | Quê quán                       | Xã Vĩnh Hưng, Huyện Bình Giang, Tỉnh Hải Dương                                                                |           |          |    |        |                   |                   |              |   |   |
|                                    | Nơi ở hiện tại                 | PHÒNG 8E1-CT4, KĐT VĂN KHĚ, PHƯỜNG LA KHÊ, QUẬN HÀ ĐÔNG, THÀNH PHỐ HÀ NỘI, Phường La Khẻ,<br>Thành phố Hà Nội | , Quận H  | là Đông, | ı. |        |                   |                   |              |   |   |
|                                    | Thông tin gia đình             | ® Xem chi tiết                                                                                                |           |          |    |        |                   |                   |              |   |   |
|                                    | Thông tin hộ                   | ® Xem chi tiết                                                                                                |           |          | A  | ctivat | e Wir<br>ttings t | ndow:<br>o activa | s<br>ate Win |   |   |

**Lưu ý:** Công dân chỉ xem được thông tin của tài khoản đang đăng nhập để kiểm tra thông tin của mình trên CSDLQG về dân cư.

### 2. Khai thác thông tin hộ khẩu khi nộp hồ sơ trực tuyến

Khi nộp hồ sơ trực tuyến đối với thủ tục có yêu cầu thông tin hộ khẩu, thông tin cư trú công dân thực hiện nhập các dữ liệu thông tin sau:

Nhập thông tin dữ liệu bắt buộc (\*) gồm: Họ và tên chủ hộ, CCCD chủ hộ,
Ngày sinh chủ hộ .

- Trường hợp thủ tục hành chính yêu cầu công dân nhập liệu thêm thông tin các

thành viên trong hộ gia đình. Thực hiện nhấn nút <sup>O Thêm dòng</sup> để điền thêm thông tin dữ liệu thành viên.

| lọ và tên chủ hộ : (*) | CCCD chủ hộ : (*) |                    | Ngày sinh chủ hộ : (*) |           |                              |
|------------------------|-------------------|--------------------|------------------------|-----------|------------------------------|
| Trương Thị Quỳnh Cấm   | 052181018238      |                    | 27/11/1981             | <u>í</u>  |                              |
| lọ và tên thành viên   |                   | Ngày sinh thành vi | iên                    |           | Số định danh/CCCD thành viên |
| Trần Bảo Ngọc          |                   | 11/09/2012         |                        | <b>**</b> | 048312000254                 |

Hình: Giao diện chức năng cung cấp thông tin hộ khẩu

Công dân thực hiện các bước tiếp theo để nộp hồ sơ.

Lưu ý: Dữ liệu ngày sinh chủ hộ, ngày sinh thành viên nhập chính xác theo cấu trúc: ngày/tháng/năm hoặc năm. Ví dụ : **01/01/1990** hoặc **1790** 

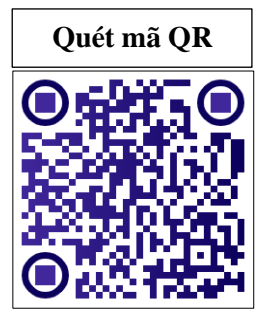